## How to Upgrade Your 340 Software FOTRIC .Inc

Please follow the procedures as below:

Step1: Turn on the thermal imager, and connect the Thermal imager to the computer with Type-C to USB cable; or plug the imager's SD card into the computer.

Step2: Copy the newest updated software package to the SD card's main folder- update folder. As shown below:

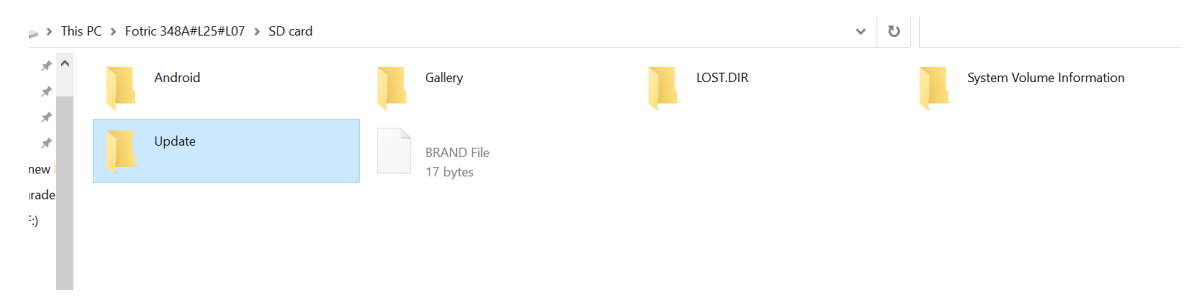

Step3:

Tap on the thermal imager's screen, open 'system menu"-"Settings"- "Device Set" – "About" – "System upgrade"

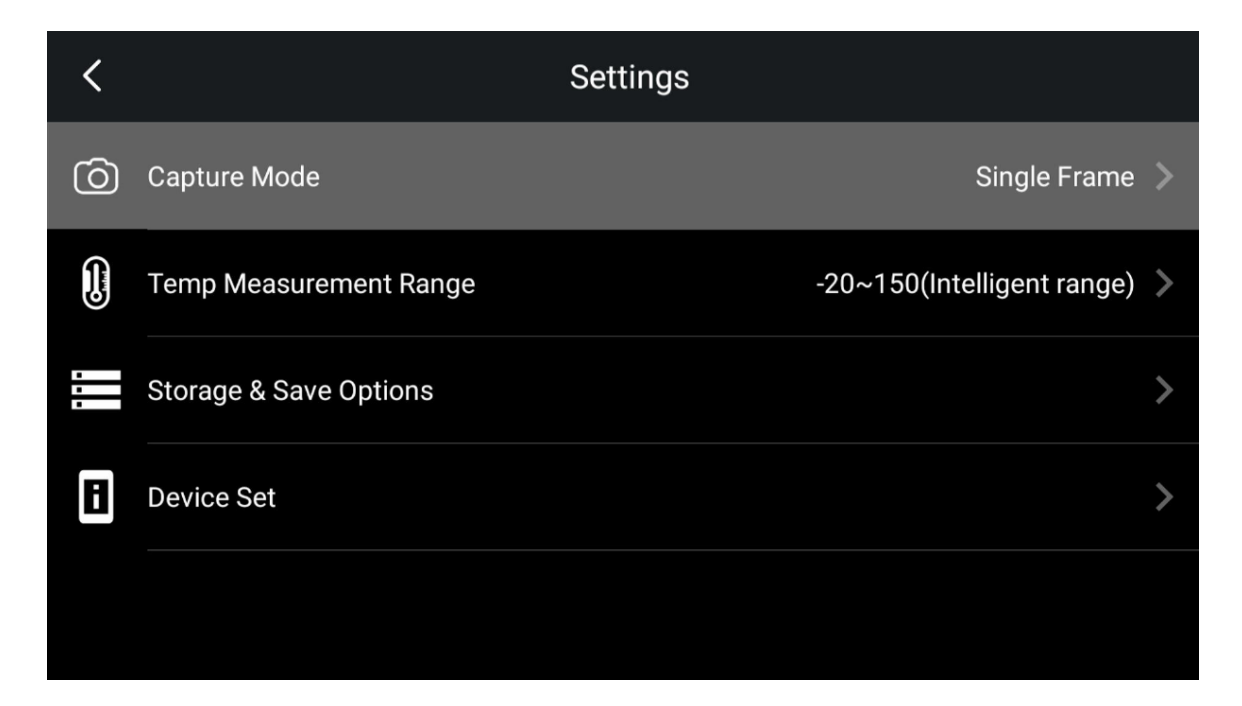

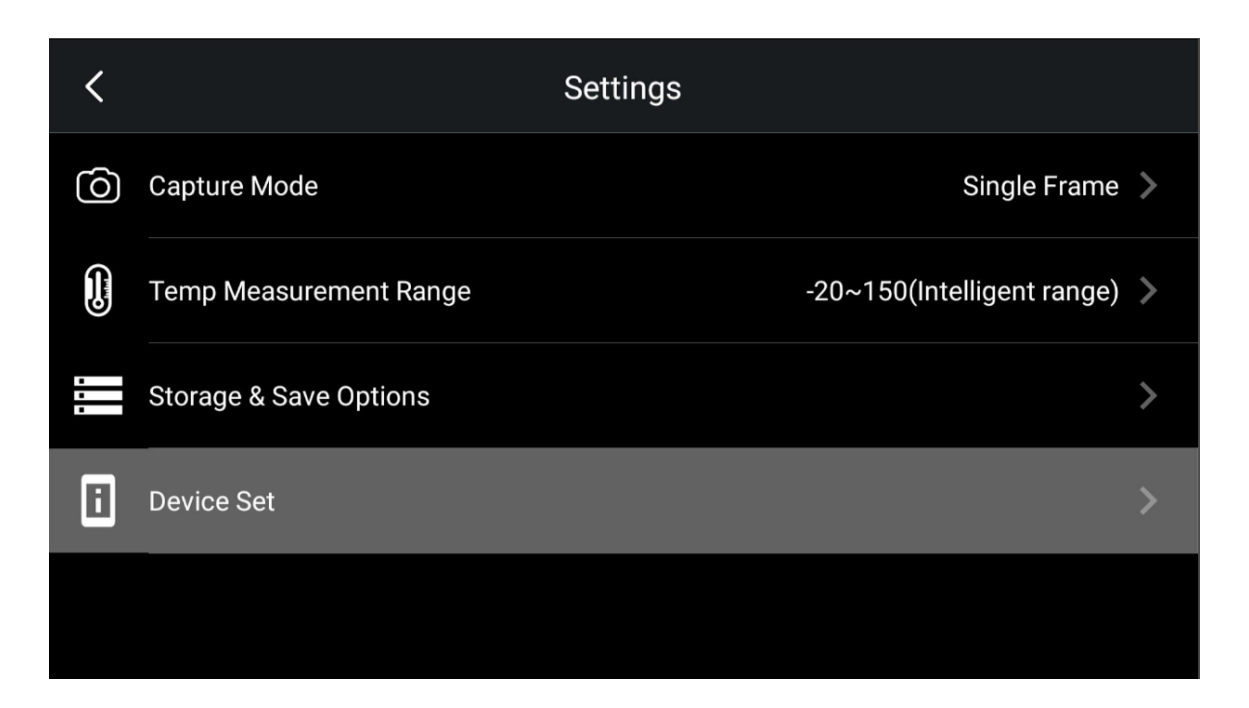

| <          | Device Set  |           |
|------------|-------------|-----------|
|            |             |           |
| <b>(</b>   | Screen Off  | Never 📏   |
|            | Manual Mode | Max/Min 📏 |
| <b>(</b> ) | Volume      | 73% >     |
| ſ          | Reset       | >         |
| i          | About       | >         |

| <                          | About   |
|----------------------------|---------|
|                            |         |
| Remaining SD Card Capacity | 28.77GB |
| Optical compensation       | >       |
| CVT                        |         |
| Status Information         | >       |
| System Upgrade             |         |

## Step 4

## Click "System upgrade"- "SD update"

| <                                  | About          |   |  |
|------------------------------------|----------------|---|--|
|                                    |                |   |  |
| Remaining SD Card Capacity 28.77GB |                |   |  |
| Optical compensation               | System Upgrade | > |  |
| CVT                                | SD update      |   |  |
| Status Information                 |                |   |  |
| System Upgrade                     |                |   |  |

| <                       | About                        |         |
|-------------------------|------------------------------|---------|
|                         |                              |         |
| Remaining SD Card Capac | ity                          | 28.77GB |
| Optical compensation    |                              |         |
| optiour compensation    | Checking the upgrade package |         |
|                         |                              |         |
| CVT                     |                              |         |
| Statua Information      |                              |         |
| Status information      |                              |         |
| System Upgrade          |                              |         |
|                         |                              |         |

Step 5:

Click the blue button "update" to update to the newer software version.

| <                     |                           | About   |        |         |
|-----------------------|---------------------------|---------|--------|---------|
|                       |                           |         |        |         |
| Remaining SD Card Cap | pacity                    |         |        | 28.77GB |
| Optical compensation  | Prompt<br>Upgraded to 1.4 | 4.1.401 |        |         |
| CVT                   |                           | Cancel  | Update |         |
| Status Information    |                           |         |        |         |
| System Upgrade        |                           |         |        |         |

| Opdating |  |
|----------|--|
|          |  |
|          |  |

Step 6:

After the software update is completed, you can check the software version from the" About" – "software version".

Do not forget to check if the thermal imager is functional well, and its connection with AnalyzIR software. In some cases, AnalyzIR software must be upgraded to newest version so that it can work with the device.

| <                        | About               |
|--------------------------|---------------------|
| Model                    | Fotric 348A#L25#L07 |
| Serial Number            | Z1S2K7A2070         |
| Software Version         | V1.4.1              |
| System Version           | 5.0.4.50            |
| Operation System Version | 2.1.0.10            |
|                          |                     |